### Using the AVS Video Converter

**DVD Ripping Instructions** 

Produced by CompuSports www.compusports.com

### The AVS Main Screen

| AVS Video Converter 8.2          |                        |            |              |               |               |            |            |   |      |      |          |            |
|----------------------------------|------------------------|------------|--------------|---------------|---------------|------------|------------|---|------|------|----------|------------|
| For                              | nats Devices           |            |              | Web           |               | 🛨 📘 🎬      |            |   |      |      |          |            |
| Favorites                        | AVI                    | To DVD     | To MP4       | To MPEG       | To WMV        | To FLV     | To Blu-ray | * | Edit | Menu | Settings | ?<br>About |
| Input File Name:  Browse  Browse |                        |            |              |               |               |            |            |   |      |      | wse      |            |
| Output File Name:                | C:\U                   | sers\Compu | uSports\Vid  | eos\Untitled. | avi           |            |            |   |      |      | Brow     | wse        |
| Profile:                         | 合                      | Video: MPE | G-4 (DivX, X | (vid), 1500 k | bps; Audio: I | MP3, 192 k | bps        |   |      | •    | Advar    | nced >>    |
| Progress:                        | Progress: Convert Now! |            |              |               |               |            |            |   |      |      | ert Now! |            |
|                                  |                        |            |              |               |               |            |            |   |      |      |          |            |

The AVS Video Converter is extremely user-friendly. Converting a DVD usually takes 3 steps ...or LESS !

Step 1 – select the file or files to be converted

### Insert DVD and Click Upper Left for Menu to select Video to Convert

| <b>8</b> A | AVS Video Converter 8.2 |                  |                 |               |               |            |            |   |      |      |              |         |  |
|------------|-------------------------|------------------|-----------------|---------------|---------------|------------|------------|---|------|------|--------------|---------|--|
|            | Forma                   | ats De           | evices          | Web           | 重 🕒 🚟         |            |            |   |      |      |              |         |  |
|            | Add File(s)             | Ins              | Ins             |               |               |            | 6)         |   |      | Menu | - CE         | 2       |  |
|            | Add DVD/BD Vi           | Add DVD/BD Video |                 |               | To WMV        | To FLV     | To Blu-ray | * | Edit |      | Settings     | About   |  |
|            | Clear List Ctrl+Del     |                  |                 |               |               |            |            |   |      |      |              |         |  |
|            | Convert Now!            |                  |                 |               |               |            |            |   |      |      | Brow         | wse     |  |
|            | Exit                    |                  |                 |               |               |            |            |   |      |      | <b>+ +</b>   | - +     |  |
| _          |                         |                  |                 |               |               |            |            |   |      | /    |              |         |  |
| Out        | put File Name:          | C:\Users\Co      | mpuSports\Vid   | eos\Untitled. | avi           |            |            |   |      |      | Brow         | wse     |  |
|            | Profile:                | 😭 Video: M       | 1PEG-4 (DivX, X | vid), 1500 kl | bps; Audio: I | MP3, 192 k | ops        |   |      |      | Advar        | nced >> |  |
|            | Progress:               |                  |                 |               |               |            |            |   |      |      | Convert Now! |         |  |
|            |                         |                  |                 |               |               |            |            |   |      |      |              |         |  |
|            |                         |                  |                 |               |               |            |            |   |      |      |              |         |  |

To convert a DVD, either use the AVS drop down menu, or click the first Browse button

### Click Add DVD/BD Video when converting a DVD or Blue Ray DVD

| 18 A            | AVS Video Converter 8.2 |        |         |                |               |               |            |            |   |      |      |          |          |
|-----------------|-------------------------|--------|---------|----------------|---------------|---------------|------------|------------|---|------|------|----------|----------|
| Formats Devices |                         |        |         | Web            |               | f 🕒 🚟         |            |            |   |      |      |          |          |
|                 | Add File(s)             | I      | ns      |                |               | $\odot$       | 0          | 9          | - |      |      | *        | ?        |
|                 | Clear List              | Ctrl+E | Del     | To MP4         | To MPEG       | To WMV        | To FLV     | To Blu-ray |   | Edit | Menu | Settings | About    |
|                 | Convert Now!            |        |         |                |               |               |            |            |   |      |      | Bro      | wse      |
|                 | <u>E</u> xit            |        |         |                |               |               |            |            |   |      |      | * *      | - +      |
| _               |                         |        |         |                |               |               |            |            |   |      |      |          |          |
| Outp            | out File Name:          | C:\Us  | ers\Cor | mpuSports\Vide | eos\Untitled. | avi           |            |            |   |      |      | Brov     | wse      |
|                 | Profile:                | 습 Vi   | ideo: M | PEG-4 (DivX, X | vid), 1500 kl | ops; Audio: I | MP3, 192 k | ops        |   |      | •    | Advar    | nced >>  |
|                 | Progress:               |        |         |                |               |               |            |            |   |      |      | Conve    | ert Now! |
|                 |                         |        |         |                |               |               |            |            |   |      |      |          |          |

AVS can convert individual files, groups of files or an entire DVD. Since we are converting a DVD, Select ADD DVD/DB Video

## Locate the DVD Drive on your Computer

| В | Prowse For Folder                                                                                                    |
|---|----------------------------------------------------------------------------------------------------|
|   | Select DVD/BD Directory                                                                                                   |
|   | <ul> <li>Desktop</li> <li>Libraries</li> <li>Homegroup</li> <li>CompuSports</li> <li>Computer</li> <li>Network</li> </ul> |
|   | Make New Folder OK Cancel                                                                                                 |

AVS can convert a DVD folder that has been copied to a hard drive, or an entire DVD. Select **Computer** to display the DVD Drive that contains the DVD to be converted.

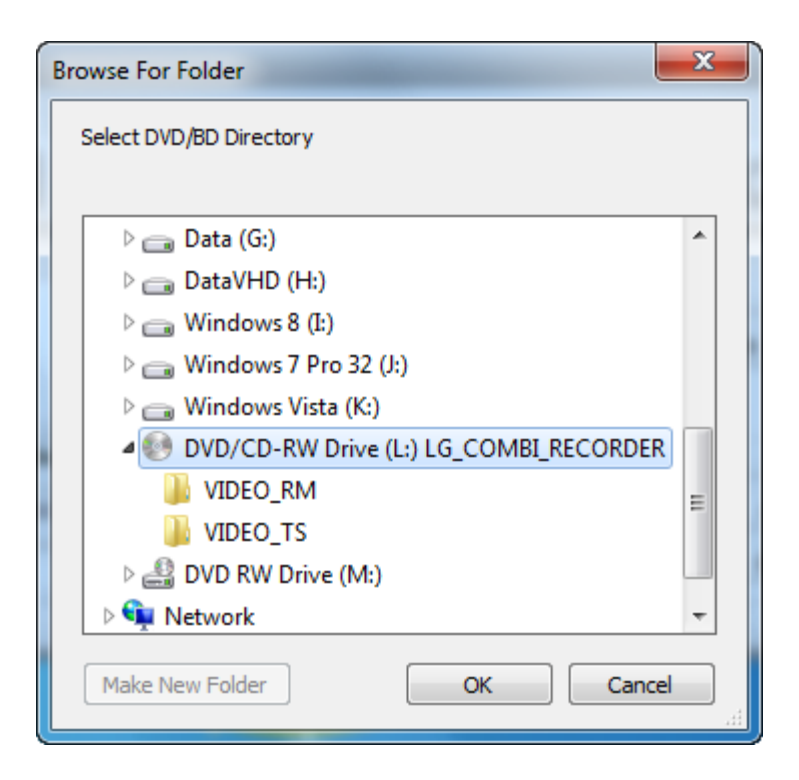

Simply highlighting (and sometimes expanding) the DVD is all we need to do to get the OK button. Click OK here to select this DVD as the one that will be converted.

# Select the Chapter if more than 1

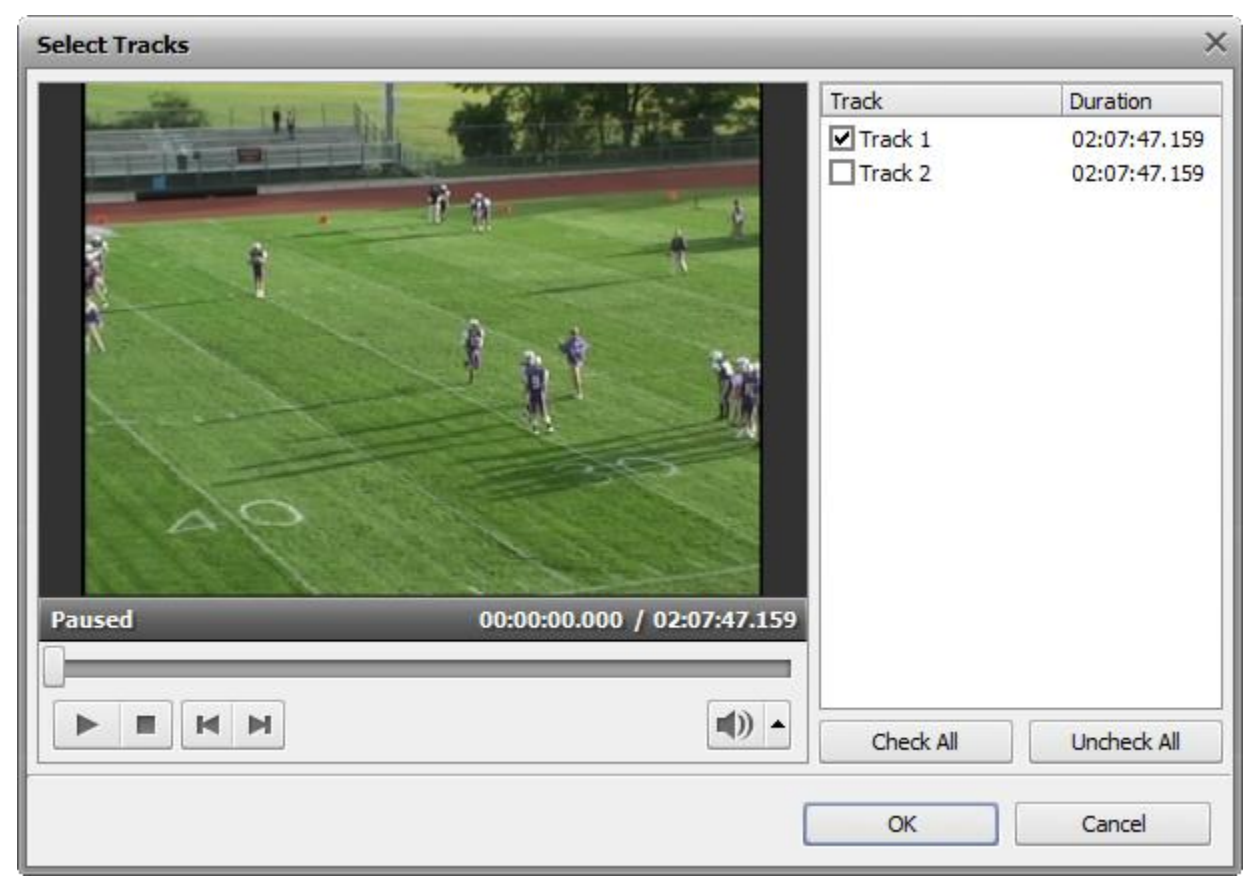

Some DVDs have multiple Tracks. In this case, the tracks are identical, so only Track 1 needs to be selected.

# Screen example when DVD to convert has been selected

| R AVS Video Converter 8.2                            |            |            |               |               |             |            |            |       |      |       |             |            |  |
|------------------------------------------------------|------------|------------|---------------|---------------|-------------|------------|------------|-------|------|-------|-------------|------------|--|
|                                                      | Formats    | Devi       | ces           | Web           |             |            | [          | f 🕒 🚟 |      |       |             |            |  |
| Favorites                                            | To AVI     | To DVD     | To MP4        | To MPEG       | To WMV      | To FLV     | To Blu-ray | *     | Edit | Menu  | Settings    | ?<br>About |  |
| Input File Name: L:\VIDEO_TS.IFO 02:07:47.159 Browse |            |            |               |               |             |            |            |       |      |       |             |            |  |
| Output File I                                        | Name: C:\U | Isers\Comp | uSports\Vid   | eos\Untitled. | avi         |            |            |       |      |       | Bro         | wse        |  |
| F                                                    | Profile:   | Video: MPE | :G-4 (DivX, X | vid), 1500 k  | bps; Audio: | MP3, 192 k | bps        |       |      | •     | Advar       | nced >>    |  |
| Pro                                                  | gress:     |            |               |               |             |            |            |       |      |       | Conve       | ert Now!   |  |
| Output file n                                        | ame        |            |               |               |             |            |            |       |      | Total | Duration: 0 | 2:07:47    |  |

Step 2– Select the Output file name

At this point, our Input File Name box shows the contents of the DVD we selected.

Since the default Format in our setup is To AVI, if we are satisfied with the Default Profile, we could click Convert Now, and our DVD would be converted to a file called Untitled.AVI and placed in the default Videos folder .

Lets Click the 2<sup>nd</sup> Browse button to set the Output File name to something we can identify

# Choose name and folder for video that will be created from DVD

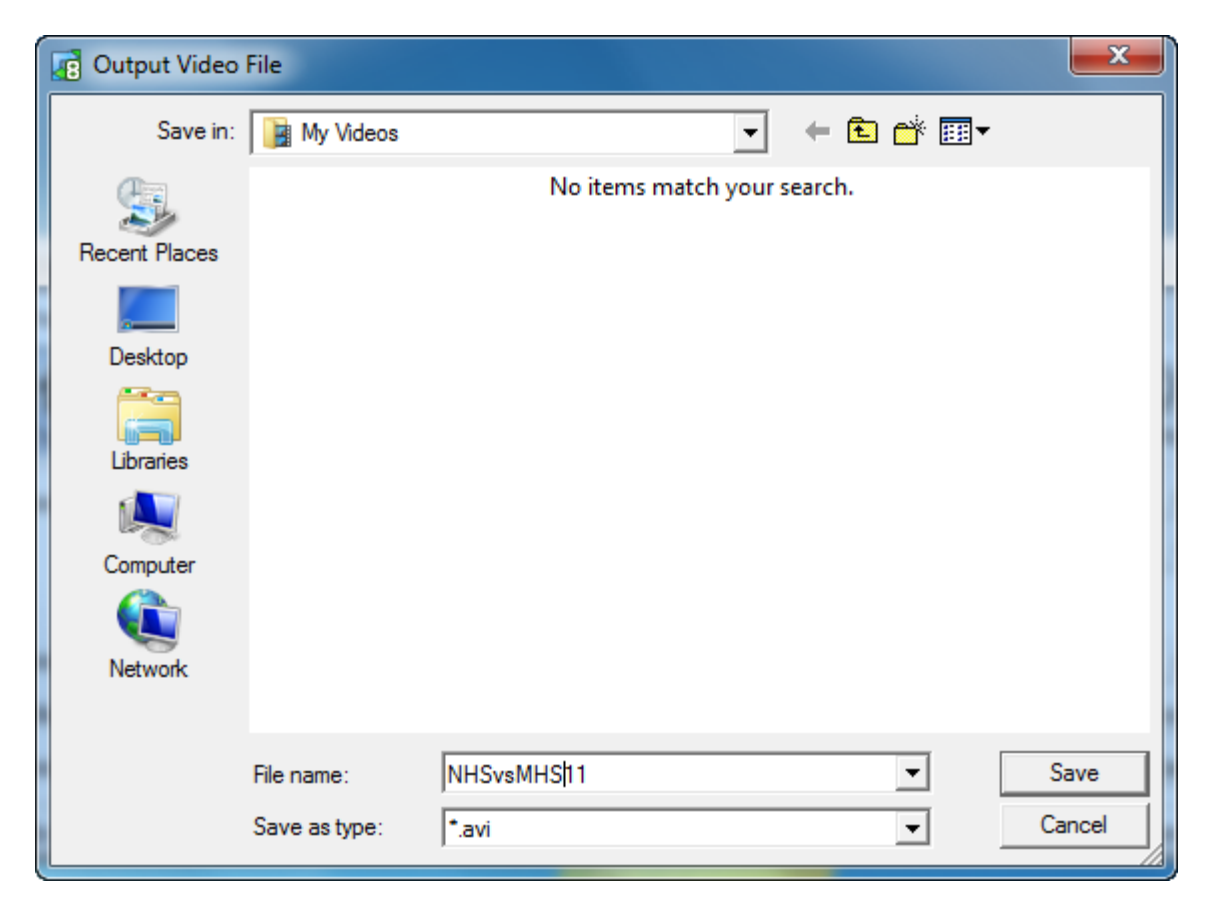

Here we will Name the file and accept the .AVI file type, which is the default, and click Save to return to the previous screen.

#### Click To AVI button on Toolbar to set Profile – controls type of video created

Step 3 – Select the Profile – the type of files to create

| AVS Video Converter 8.2                                |                 |                                                               |                    |            |          |        |            |   |      |      |          |              |  |  |
|--------------------------------------------------------|-----------------|---------------------------------------------------------------|--------------------|------------|----------|--------|------------|---|------|------|----------|--------------|--|--|
| III ▼ F                                                | Formats Devices |                                                               |                    | Web        | 重 🕒 🚟    |        |            |   |      |      |          |              |  |  |
| Favorites                                              | To AVI          | To DVD                                                        | To MP4             | To MPEG    | To WMV   | To FLV | To Blu-ray | * | Edit | Menu | Settings | ?<br>About   |  |  |
| Input File Name: L:\VIDEO_TS\VIDEO_TS.IFO 02:07:47.159 |                 |                                                               |                    |            |          |        |            |   |      | Brov | wse      |              |  |  |
| Output File Nar                                        | me: C:\L        | lsers\Comp                                                    | uSports\Vid        | eos∖NHSvsM | HS11.avi |        |            |   |      |      | Browse   |              |  |  |
| Prof                                                   | file: 😭         | ☆ Video: MPEG-4 (DivX, Xvid), 1500 kbps; Audio: MP3, 192 kbps |                    |            |          |        |            |   |      |      |          | Advanced >>  |  |  |
| Progre                                                 | ess: Vide       | Video: MPEG-4 (DivX, Xvid), 1500 kbps; Audio: MP3, 192 kbps   |                    |            |          |        |            |   |      |      |          | Convert Now! |  |  |
| Select a profile                                       | with s          | eo: MPEG-4                                                    | Duration: 02:07:47 |            |          |        |            |   |      |      |          |              |  |  |

We wont get into Profiles now, but have expanded the profile list that is available for AVI files.. just to illustrate the many options that are available for advanced users.

We recommend sticking with the one we selected here - **DivX/Xvid 1500kbps** 

Video: MPEG-4 (DivX, Xvid), 1500 kbps; Audio: MP3, 192 kbps Video: MPEG-4 (DivX, Xvid), 768 kbps; Audio: MP3, 96 kbps HD Video 1080p: H.264/AVC, 4200 kbps; Audio: MP3, 256 kbps HD Video 720p: MPEG-4 (DivX, Xvid), 4500 kbps; Audio: MP3, 192 kbps BlackBerry 95xx - (MPEG-4, 800 kbps, 480x360) BlackBerry 81xx - (MPEG-4, 560 kbps, 320x240) BlackBerry 8xxx - (MPEG-4, 420 kbps, 240x180) Nintendo Wii Clip

## Click Convert Now and let the AVS Converter go to work

| AVS Video Co     | nverte                                                            | er 8.2     |            |             |              |             |    |   |      |           |             | <u>*</u> _× |
|------------------|-------------------------------------------------------------------|------------|------------|-------------|--------------|-------------|----|---|------|-----------|-------------|-------------|
| For              | mats                                                              | Devio      | es         | Web         |              |             |    |   |      |           | (           | f 🕒 🚟       |
| Favorites        | AVI                                                               | To DVD     | To MP4     | Informati   | ion          | 0           | 9) | • | Edit | Menu      | Settings    | ?<br>About  |
| Input File Name  | Input File Name: L:\VIDEO_TS\VIDEO_TS<br>Conversion is completed! |            |            |             |              |             |    |   | 02:  | 07:47.159 | Bro         | wse         |
| Output File Name | Den Folder Close                                                  |            |            |             |              |             |    |   |      | Bro       | wse         |             |
| Profile          |                                                                   | Video: MPE | G-4 (DivX, | Xvid), 1500 | kbps; Audio: | MP3, 192 kb | ps |   |      | -         | Adva        | nced >>     |
| Progress         |                                                                   |            |            |             |              |             |    |   |      |           | Conv        | ert Now!    |
|                  |                                                                   |            |            |             |              |             |    |   |      | Total     | Duration: 0 | 2:07:47     |

This is the message you will see when the DVD has been converted. Lets click the Open Folder box to see what the file created from the DVD looks like.

# Converted Video is ready to go

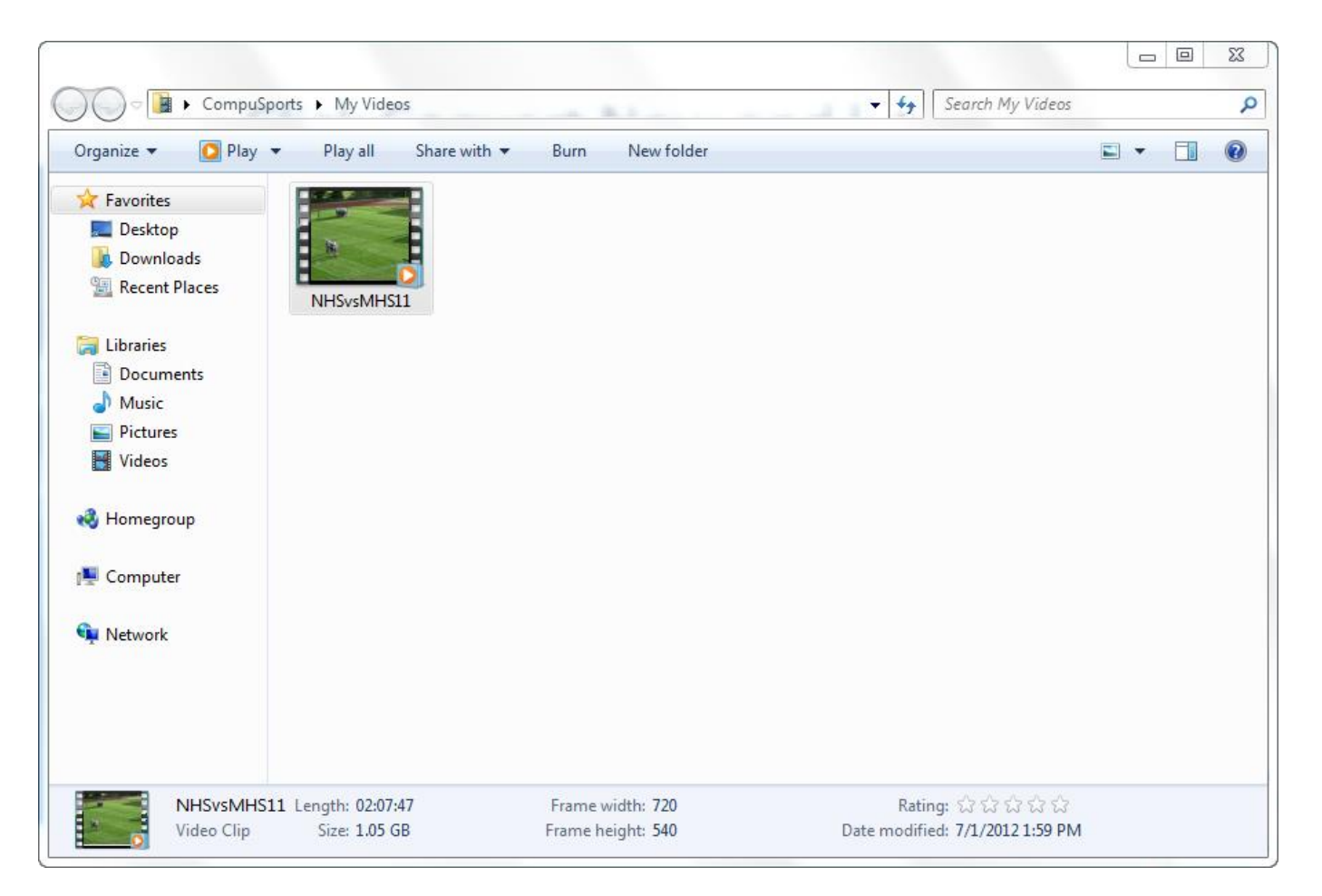

Just as we specified, the video is named NHSvsMHS11 and is in the easy-tolocate My Videos folder. Notice that the file size is just over 1 GB, and we made no adjustments to make it smaller.

#### Rip a DVD with the AVS Video Converter Summary

A simple , 3 step procedure is all that is involved for 99% of the coaches that use the AVS Video Converter to convert opponent video, and often their own game video, when it is located on a DVD

Converting a DVD is just one of the ways in which the AVS Video Converter can make converting video to and from virtually any format a simple procedure.

AVS is also quite good at converting folders of video clips that are found on Hard Drive and Flash Camcorders, as well as those downloaded from web sites in MP4, AVC and H264 formats.

A free trial of the AVS Video Recorder is available at <u>www.compusports.com</u>, and we frequently run promotions that include the AVS Video Converter (and 21 other handy utilities) with our Easy-Scout Pro and Easy-Cut software.

Thanks for watching !